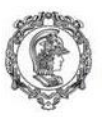

Escola Politécnica da Universidade de São Paulo Departamento de Engenharia de Produção

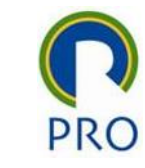

# Instalação do Minitab pelo servidor da USP

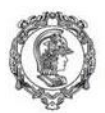

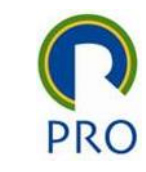

### (re)Instalando o Minitab

- Acessar a Internet utilizando o VPN da USP
   Caso você não tenha acesso à rede USP por VPN, entre no site do STI da USP e providencie o seu acesso.
- No link abaixo, abrir o arquivo de instalação

https://drive.google.com/open?id=1fimcBHQd34zwal693RBdZk3bAhW
4JmNK

Ele tem cerca de 204 Mb.

Execute o arquivo de instalação

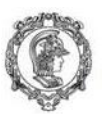

#### 📊 Instalação do Minitab 19

Alterar, reparar ou remover a instalação

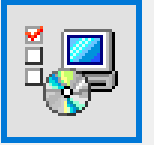

#### Alterar

Altere o tipo de licença ou desative a verificação de atualizações de software.

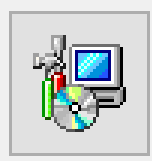

#### Reparar

Repare erros na instalação mais recente corrigindo arquivos faltantes ou corrompidos, atalhos e entradas do registro.

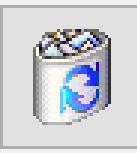

#### Remover

Remova o Minitab 19 do computador.

© 2019 Minitab, LLC. All Rights Reserved.

< Voltar Próximo >

Cancelar

Х

Caso você já tenha o Minitab em sua máquina, aparecerá a tela a lado. Escolha a primeira opção e siga adiante.

Caso você ainda não tenha o Minitab em sua máquina, escolha opção de instalação padrão (em uma tela diferente da mostrada ao lado.

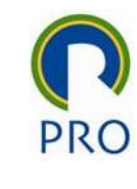

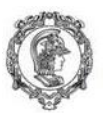

## PRO

| Instalação do Minitab 19                                                                                                    | X |  |  |  |  |
|----------------------------------------------------------------------------------------------------|---|--|--|--|--|
| Modificar instalação                                                                                                    |   |  |  |  |  |
|                                                                                                    |   |  |  |  |  |
|                                                                                                    |   |  |  |  |  |
| Alterar tipo de li <u>c</u> ença                                                                                                    |   |  |  |  |  |
| Ativar v <u>e</u> rificação de atualizações de software                                                                                                    |   |  |  |  |  |
|                                                                                                    |   |  |  |  |  |
| Nota: se você não ativar a verificação de atualizações de software, não será informado<br>de atualizações críticas de software. Você também não poderá verificar as atualizações |   |  |  |  |  |
| de software de dentro do aplicativo. Recomendamos que ative a verificação de<br>atualizações de software.                                                                        |   |  |  |  |  |
|                                                                                                    |   |  |  |  |  |
|                                                                                                    |   |  |  |  |  |
|                                                                                                    | _ |  |  |  |  |
| © 2019 Minitab, LLC. All Rights Reserved. < <u>V</u> oltar <u>P</u> róximo > Cancelar                                                                                            |   |  |  |  |  |

Nesta tela, escolha a primeira opção "Alterar tipo de licença"

Lembre-se, esta tela aparecerá apenas se você já estiver o Minitab instalado em sua máquina.

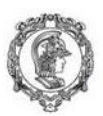

| Ρ | RO |
|---|----|

| 📶 Instalação do Minitab 19                |                  |                   | ×        |
|-------------------------------------------|------------------|-------------------|----------|
| Selecionar um método de licenciame        | nto:             |                   |          |
|                                           |                  |                   |          |
|                                           |                  |                   |          |
| O <u>C</u> have do produto                |                  |                   |          |
|                                           |                  |                   |          |
| Servidor de Licenças                      |                  |                   |          |
| <u>S</u> ervidor:                         |                  | Por <u>t</u> a:   |          |
| ipe2.uspnet.usp.br                        |                  | 4004              |          |
| ◯ <u>A</u> rquivo                         |                  |                   |          |
|                                           |                  | Procu             | rar      |
|                                           |                  |                   |          |
|                                           |                  |                   |          |
| © 2019 Minitab, LLC. All Rights Reserved. | < <u>V</u> oltar | <u>P</u> róximo > | Cancelar |

Nesta tela escolha a segunda opção "Servidor de Licenças"

Preencha os campos da seguinte forma:

- Servidor: ipe2.uspnet.usp.br
- Porta: 4004